## **E-Mails mit Thunderbird**

| blocked<br>URL | Mozilla Thunderbird ist ein freies E-Mail-Programm und<br>zugleich ein Feedreader, Newsreader sowie XMPP-, IRC-<br>und Twitter-Client des Mozilla-Projekts.       |
|----------------|----------------------------------------------------------------------------------------------------|
|                | Mozilla Thunderbird unterstützt<br>Sicherheitskomponenten wie elektronische Signatur,<br>Nachrichtenverschlüsselung und Zertifikate nach dem S<br>/MIME-Standard. |
|                | Download: https://www.thunderbird.net/de/                                                                                                    |

Mit Hilfe der intuitiven Oberfläche, ist es im Normalfall sehr einfach, ein eigenes Postfach einzurichten. Die folgenden Schritte sollen Ihnen dabei behilflich sein.

| Thunderbird E-Mail - Lokale Ordner     Konten   Konten-Einstellungen bearbeiten   Neues Konto erstellen:   E-Mail   Chat   Newsgruppen   Feeds     Einen neuen Kalender erstellen     Nachrichten suchen   N   Filter erstellen     Image: State of the state of the s                                                                                                    |          | STEP 1                                  |              |
|----------------------------------------------------------------------------------------------------|----------|-----------------------------------------|--------------|
| Konten       Konten-Einstellungen bearbeiten         Neues Konto erstellen:       Newsgruppen         E-Mail       Chat       Newsgruppen         Einen neuen Kalender erstellen       Konten         Nachrichten suchen       Nachrichten suchen         Filter erstellen       Konten         Image: State of the state of the state                                                                                                    | Thu      | ınderbird E-Mail - Lokale Ordner        | K<br>li<br>c |
| <ul> <li>Konten-Einstellungen bearbeiten</li> <li>Neues Konto erstellen:</li> <li>E-Mail Chat Newsgruppen Feeds</li> <li>Einen neuen Kalender erstellen</li> <li>Nachrichten suchen</li> <li>Filter erstellen</li> </ul>                                                                                                    | Ko       | onten                                   | k<br>e       |
| <ul> <li>Neues Konto erstellen:</li> <li>E-Mail C Chat Newsgruppen Feeds</li> <li>Einen neuen Kalender erstellen</li> <li>Nachrichten suchen</li> <li>Nachrichten suchen</li> <li>Filter erstellen</li> </ul>                                                                                                    | <b>ب</b> | Konten-Einstellungen bearbeiten         | n<br>S       |
| Image: Second Second Seco |          | Neues Konto erstellen:                  | u            |
| Einen neuen Kalender erstellen                                                                                                    |          | 🖂 E-Mail 🛛 🗟 Chat 🖓 Newsgruppen 🧕 Feeds | e            |
| Erweiterte Funktionen       uf <ul> <li>Nachrichten suchen</li> <li>Filter erstellen</li> </ul> <ul> <li>Filter erstellen</li> </ul> <ul> <li>Image: Second Second Sec</li></ul>                                                                                                    |          | Einen neuen Kalender erstellen          | K            |
| Frweiterte Funktionen       a <ul> <li>Nachrichten suchen</li> <li>Filter erstellen</li> </ul> <ul> <li>Filter erstellen</li> </ul> <ul> <li>Image: Second Second Seco</li></ul>                                                                                                    |          |                                         | nt<br>e      |
| Vachrichten suchen<br>Nachrichten suchen<br>Filter erstellen<br>V<br>V<br>V<br>V<br>V<br>V<br>V<br>V<br>V<br>V<br>V<br>V<br>V                                                                                                    | Fr       | weiterte Funktionen                     | n<br>a       |
| ♣ Filter erstellen ♥ U u e S K K 0 0 e rs rs te II 0 II 0 I                                                                                                    |          | Nachrichten suchen                      | uf<br>"      |
| e e s<br>s<br>K<br>o<br>o<br>e<br>rs<br>te<br>II<br>e<br>n<br>"<br>"<br>u<br>n<br>d<br>a<br>a<br>f<br>f<br>g<br>g<br>g<br>g<br>g<br>g<br>g<br>g<br>g<br>g<br>g<br>g<br>g<br>g<br>g<br>g                                                                                                    | aîta     | Filter erstellen                        | N<br>e       |
| K<br>ontro<br>e<br>rsste<br>ll<br>e<br>n<br>"<br>u<br>n<br>d<br>a<br>f<br>n<br>a<br>f<br>a<br>n<br>s<br>s<br>c<br>hl<br>ie<br>&<br>e<br>n<br>t<br>E<br>-<br>M<br>d<br>a<br>f<br>r<br>s<br>te<br>ll<br>l<br>e<br>n<br>"<br>"<br>u<br>n<br>d<br>a<br>f<br>f<br>f<br>a<br>n<br>s<br>c<br>h<br>li<br>ie<br>f<br>f<br>f<br>f<br>f<br>f<br>f<br>f<br>f<br>f<br>f<br>f<br>f<br>f<br>f<br>f<br>f<br>f                                                                                                    | Alla     |                                         | u<br>e       |
| nt<br>o<br>e<br>rss<br>te<br>ll<br>e<br>n<br>"<br>u<br>n<br>d<br>a<br>a<br>u<br>f<br>a<br>n<br>s<br>c<br>h<br>l<br>ie<br>ß<br>e<br>n<br>d<br>a<br>a<br>u<br>f<br>a<br>n<br>s<br>c<br>c<br>h<br>l<br>iie<br>f<br>a<br>n<br>s<br>c<br>c<br>h<br>l<br>iie<br>f<br>a<br>n<br>s<br>c<br>c<br>h<br>l<br>iie<br>f<br>f<br>f<br>f<br>f<br>f<br>f<br>f<br>f<br>f<br>f<br>f<br>f<br>f<br>f<br>f<br>f<br>f                                                                                                    |          |                                         | K            |
| e<br>rs<br>te<br>ll<br>e<br>n<br>"<br>u<br>n<br>d<br>a<br>f<br>a<br>a<br>f<br>i<br>e<br>ß<br>e<br>n<br>d<br>a<br>f<br>f<br>lie<br>ß<br>e<br>n<br>d<br>a<br>f<br>lie<br>f<br>f<br>u<br>n<br>s<br>c<br>liie<br>lie<br>f<br>n<br>"<br>u<br>n<br>d<br>a<br>f<br>f<br>n<br>u<br>f<br>f<br>n<br>u<br>f<br>f<br>n<br>u<br>f<br>f<br>n<br>lie<br>f<br>i<br>i<br>i<br>i<br>i<br>i<br>i<br>i<br>i<br>i<br>i<br>i<br>i<br>i<br>i<br>i<br>i<br>i                                                                                                    |          |                                         | nt           |
| te<br>II<br>e<br>n<br>"<br>u<br>n<br>d<br>a<br>uf<br>a<br>n<br>s<br>c<br>hI<br>ie<br>&<br>s<br>e<br>n<br>d<br>a<br>uf<br>a<br>uf<br>a<br>n<br>s<br>c<br>hI<br>ie<br>&<br>f<br>u<br>f<br>a<br>n<br>s<br>c<br>hI<br>ie<br>f<br>u<br>f<br>a<br>n<br>s<br>c<br>hI<br>ie<br>f<br>u<br>f<br>ie<br>f<br>i<br>f<br>i<br>f<br>i<br>f<br>i<br>f<br>i<br>f<br>i<br>f<br>i<br>f<br>i<br>f                                                                                                    |          |                                         | e<br>rs      |
| e n<br>"<br>u<br>n<br>d<br>a<br>f<br>a<br>n<br>s<br>c<br>h<br>l<br>ie<br>ß<br>e<br>n<br>d<br>a<br>f<br>H<br>ie<br>%<br>e<br>n<br>d<br>a<br>f<br>H<br>ie<br>%<br>e<br>n<br>d<br>a<br>f<br>f<br>f<br>f<br>f<br>f<br>f<br>f<br>f<br>f<br>f<br>f<br>f<br>f<br>f<br>f<br>f<br>f                                                                                                    |          |                                         | te<br>II     |
| "<br>u<br>n<br>d<br>a<br>uf<br>a<br>n<br>s<br>c<br>h<br>l<br>ie<br>ß<br>e<br>n<br>d<br>a<br>uf<br>"<br>"<br>E<br>-<br>M<br>d<br>a<br>uf<br>l<br>ie<br>f<br>f<br>u<br>f<br>l<br>ie<br>f<br>u<br>f<br>a<br>n<br>n<br>s<br>c<br>h<br>l<br>ie<br>f<br>u<br>f<br>a<br>n<br>n<br>s<br>c<br>h<br>l<br>ie<br>f<br>u<br>f<br>l<br>i<br>f<br>u<br>f<br>l<br>i<br>f<br>u<br>f<br>l<br>i<br>f<br>i<br>f<br>i<br>f<br>i<br>f<br>i<br>f<br>i<br>f<br>i<br>f<br>i<br>f<br>i<br>f                                                                                                    |          |                                         | e<br>n       |
| n<br>d<br>a<br>uf<br>a<br>n<br>s<br>c<br>hI<br>ie<br>ß<br>e<br>n<br>d<br>a<br>uf<br>"<br>"<br>E<br>-<br>M<br>d<br>a<br>uf<br>"                                                                                                    |          |                                         | "<br>u       |
| a<br>uf<br>a<br>n<br>s<br>c<br>hl<br>ie<br>ß<br>e<br>n<br>d<br>a<br>uf<br>"<br>"<br>E<br>-<br>M<br>M<br>ai<br>"".                                                                                                    |          |                                         | n<br>d       |
| a<br>n<br>s<br>c<br>hl<br>ie<br>ß<br>e<br>n<br>d<br>a<br>u<br>f<br>"<br>E<br>-<br>M<br>ai<br>""                                                                                                    |          |                                         | a<br>uf      |
| s<br>c<br>hl<br>ie<br>ß<br>e<br>n<br>d<br>a<br>u<br>f<br>"<br>E<br>-<br>M<br>M<br>ai<br> ".                                                                                                    |          |                                         | a<br>n       |
| ni<br>ie<br>ß<br>e<br>n<br>d<br>a<br>uf<br>"<br>E<br>-<br>M<br>ai<br>!".                                                                                                    |          |                                         | s<br>C       |
| is<br>e<br>n<br>d<br>a<br>uf<br>"<br>E<br>-<br>M<br>ai<br>!".                                                                                                    |          |                                         | ie           |
| n<br>d<br>a<br>uf<br>"<br>E<br>-<br>M<br>ai<br>i".                                                                                                    |          |                                         | e            |
| a<br>uf<br>"<br>E<br>-<br>M<br>ai<br>I".                                                                                                    |          |                                         | d            |
| E<br>-<br>M<br>ai<br>I".                                                                                                    |          |                                         | uf           |
| M<br>ai<br>I".                                                                                                    |          |                                         | E            |
| Ι".                                                                                                    |          |                                         | M<br>ai      |
|                                                                                                    |          |                                         | ۲.           |

STEP 2

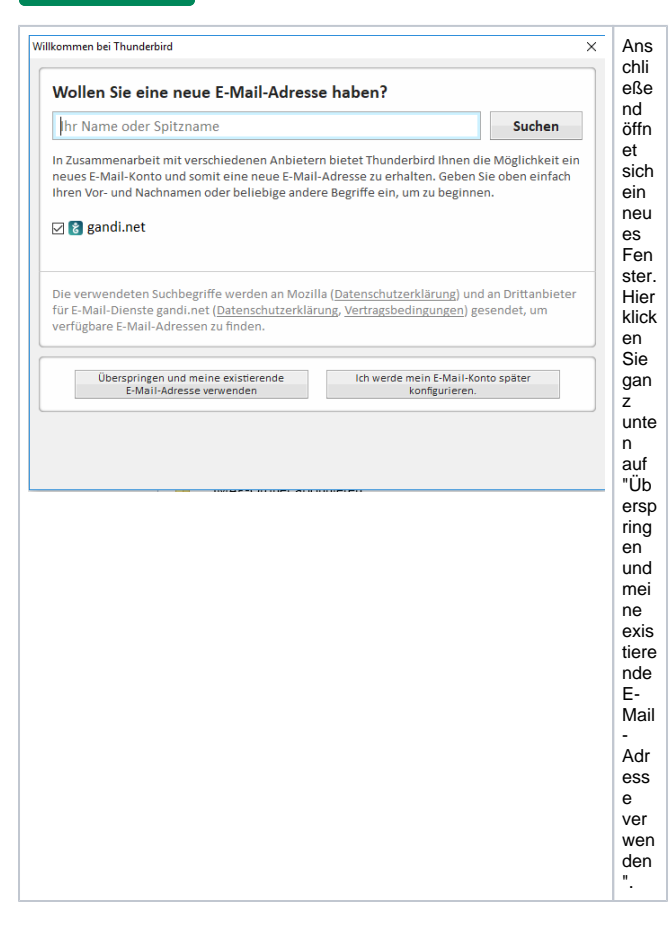

STEP 3

| Konto einrichten                                                                                             | × N                                                                                                    | Nun                                                                                                    |
|----------------------------------------------------------------------------------------------------|----------------------------------------------------------------------------------------------------|----------------------------------------------------------------------------------------------------|
| Ihr Name Testkonto Ihr Nar<br>E-Mail-Adresse email@example.com<br>Passwort<br>Passwort<br>Passwort speichern | me, wie er anderen Personen gezeigt wird                                                                    | Jela<br>Je<br>Sie<br>Zum<br>Ein<br>Jab<br>Je<br>Jab<br>Ster.<br>Jnt<br>er<br>Ihr<br>Na<br>"Kön<br>nen              |
|                                                                                                    | e<br>e<br>r<br>fi<br>u<br>u<br>u<br>u<br>u<br>u<br>u<br>u<br>u<br>u<br>u<br>u<br>u<br>u<br>u<br>u<br>u<br>u | Sie<br>Sie<br>Nrei<br>Väh<br>bar<br>Na<br>Men<br>Wa<br>hr<br>Kon<br>verg<br>ebe<br>n.                              |
|                                                                                                    | L<br>L<br>L<br>L<br>L<br>L<br>L<br>L<br>L<br>L<br>L<br>L<br>L<br>L<br>L<br>L<br>L<br>L<br>L                 | Dar<br>unte<br>rag<br>Sie<br>hre<br>E-<br>Vail<br>Adr<br>Sse<br>und<br>as<br>Savo<br>t<br>Sie<br>auf<br>Vei<br>er. |

Im Normalfall war's das auch schon. Thunderbird sucht automatisch die Einstellungen. Klicken Sie auf Fertig, damit das Programm den Vorgang speichert und Ihr Postfach anlegen kann. Sollte es zu unerwarteten Fehlermeldungen kommen, lesen Sie bitte weiter...

## ZUSATZ 1

Sollte es nicht auf Anhieb mit dem oben beschriebenen Weg funktionieren, versuchen Sie bitte folgendes: Folgen Sie den Schritten bis zu STEP 3 und drücken nach der ersten Einstellungssuche auf "Erweiterte Einstellungen". (Wenn das Postfach bereits erstellt wurde, klicken Sie mit der rechten Maustaste darauf und gehen anschließend auf Einstellungen. Hier können Sie die Servereinstellungen genauso überprüfen.)

| Exsonicit:                                                                                                    |            |
|----------------------------------------------------------------------------------------------------|------------|
| Essevort speichern                                                                                                    |            |
| C Former Section                                                                                                    |            |
|                                                                                                    |            |
| algende Einstellungen wurden durch Terten der genannten Senierr gefunden                                                                                                    |            |
| organic constantiger more autor rester als generation serves generation                                                                                                    |            |
|                                                                                                    |            |
|                                                                                                    |            |
| Server-Adresse Port SSL Authentifizieru                                                                                                    | ng         |
| Posteingangs-Server: IMAP v imap.telematica.cc 143 v STARTTLS v Passwort, norm                                                                                                    | ial is     |
|                                                                                                    | sal is     |
| Postausgangs-server: SWIP sintp.telematica.cc v bar v SIARTILS v Passwort, nom                                                                                                    |            |
| Postausgangs-server: SwiTP simplified and set of the set of the se | ematica.cc |

Prüfen Sie Ihre Einstellungen und ändern Sie diese, wenn erforderlich, wie im Bild beschrieben. Bitte beachten Sie, dass in den Feldern Posteingangs- und Postausgangs-Server die Angaben "imap. IhreDomain.at" oder "smtp.IhreDomain.at" stehen müssen. Anschließend klicken Sie auf "Erneut testen" und danach auf "Fertig".

## ZUSATZ 2

Manchmal kann es bei Thunderbird dazu kommen, dass verschickte E-Mails nicht im Ordner "Gesendet" oder "Sent" abgelegt werden. Gehen Sie in diesem Fall bitte wie folgt vor: Klicken Sie mit der rechten Maustaste auf Ihr Postfach, danach auf Einstellungen und unter "Kopien & Ordner" wählen Sie "Anderer Ordner" aus. Im daneben liegenden Drop-Down-Menü wählen Sie nun den Ordner aus, in dem die verschickten Mails abgelegt werden sollen. (Empfehlung: IhrPostfach /Posteingang/Gesendet oder IhrPostfach/Posteingang/Sent )

| migration@telematica.cc         | Kopien & Ordner                                          |                                                                                                    |                 |  |
|---------------------------------|----------------------------------------------------------|----------------------------------------------------------------------------------------------------|-----------------|--|
| Server-Einstellungen            | Reine Renders and Machaldelan a described                |                                                                                                    |                 |  |
| Kopien & Ordner                 | Die Feriensichen unter                                   | addition of the second second s |                 |  |
| Verfessen & Adressieren         | E the tope spectant that                                 |                                                                                                    |                 |  |
| Junk-Filter                     | O ordean Zenerood int                                    | a, registion@teenatica.cc                                                                                                    |                 |  |
| Synchronication di Specheipiato | (#) Anderer Ordner:                                      | E Gesendet in migration Otelematica.                                                                                                    | 66              |  |
| S/MME-Scherheit<br>Junio-Filter | Antgenten im Ordner der unpränglichen Nachricht speichem |                                                                                                    |                 |  |
|                                 | Ropie (CC) and                                           |                                                                                                    |                 |  |
|                                 | Bindkopie (RCC) av                                       | Noil-Adressen durch Kommeto trennen                                                                                                    |                 |  |
| Speicherplatz                   | Nachrichtenarchiv                                        |                                                                                                    |                 |  |
| Postausgangs-Server (SMTP)      | 2 Archiv speichern unter                                 |                                                                                                    | Archivoptionen. |  |
|                                 | B Ordner 'Archiv' in                                     | - migration@talematics.or                                                                                                    |                 |  |
|                                 | O Angener Ordner                                         | Grdner auswählen                                                                                                    |                 |  |
|                                 | Entworfe und Vorlagen                                    |                                                                                                    |                 |  |
|                                 | Entwürfe speichern unter:                                |                                                                                                    |                 |  |
|                                 | Ordner "[ntwürfe' in:                                    | Conjustion@telematica.cc                                                                                                    |                 |  |
|                                 | <ul> <li>Agdeese Ordnee</li> </ul>                       | Codner auswählen                                                                                                    |                 |  |
|                                 | Vorlagen speicheen unter:                                | _                                                                                                    |                 |  |
|                                 | Onliner "godagen" ins                                    | S migration@telematics.cc                                                                                                    |                 |  |
|                                 | Andeger Ordinen                                          | Ordner suswählen                                                                                                    |                 |  |
|                                 | Bestitigungsdielog beim 5                                | peichem von Nachrichten anzeigen                                                                                                    |                 |  |
|                                 |                                                          |                                                                                                    |                 |  |
|                                 |                                                          |                                                                                                    |                 |  |
|                                 |                                                          |                                                                                                    |                 |  |
| Sonten-Aktionen *               |                                                          |                                                                                                    |                 |  |